インストールが うまくいかないとき

## Windows XP 編

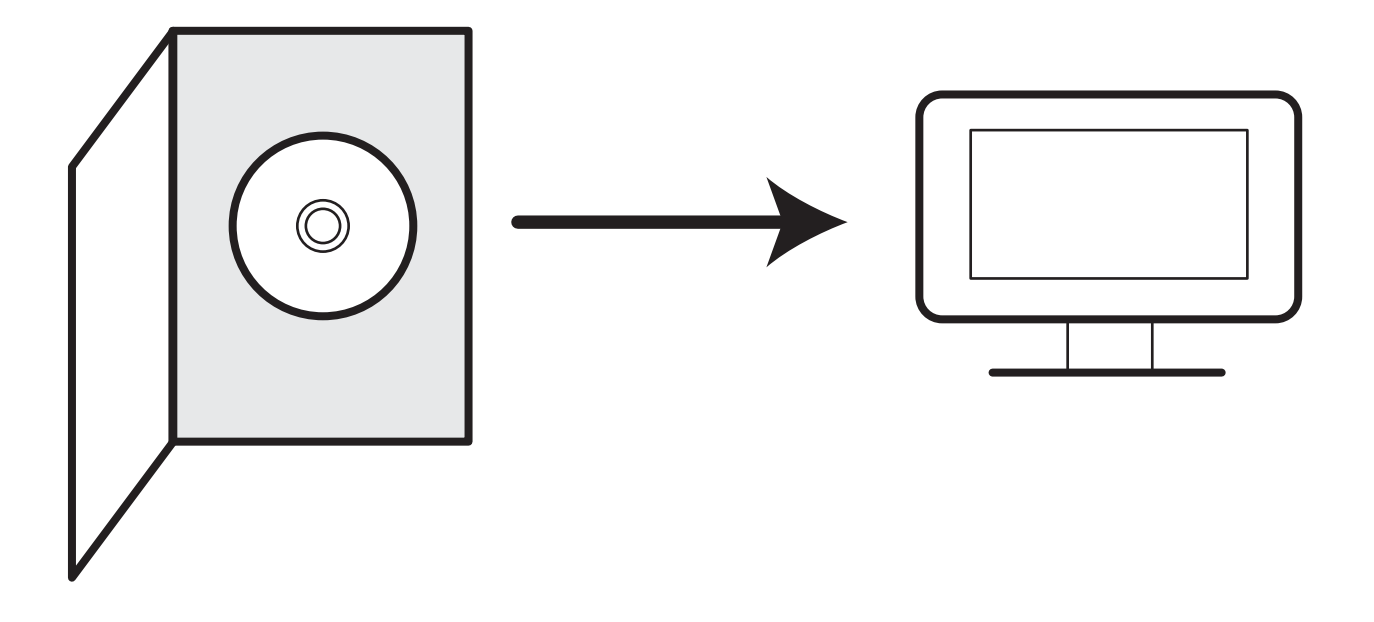

セキュリティの設定上、 ソフトのインストールが自動で行われない場合や、 通常のインストールができない場合がございます。 その場合、こちらにご案内します方法で起動することができますので、 お試しいただきますようお願い申し上げます。

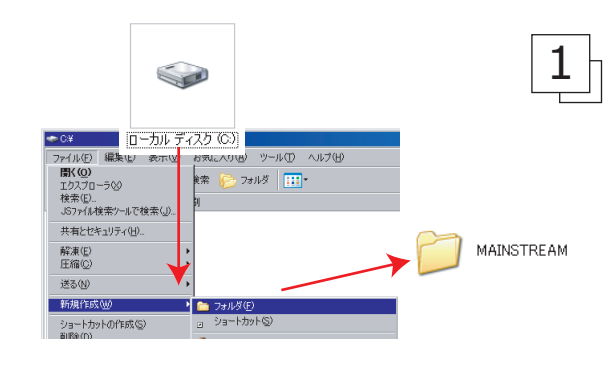

「マイコンピュータ」内の「C ドライブ」を開き、 画面上部にある「ファイル」を選択し、「新規作成」 の上にマウスを置くと横に出てくる「フォルダ」 をクリックします。

新しく作られたフォルダに「MAINSTREAM」または 「NEWSTREAM」と名前をつけてください。

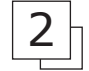

製品の DVD-ROM をお使いのコンピューターに入れ て、自動的に立ち上がる画面で「キャンセル」を 選択し、次の画面で OK を押します。 「マイコンピュータ」に戻り、「MAINSTREAM」もし くは「NEW\_STREAM」と書かれたアイコンを右クリ ックし、「開く」を選択します。

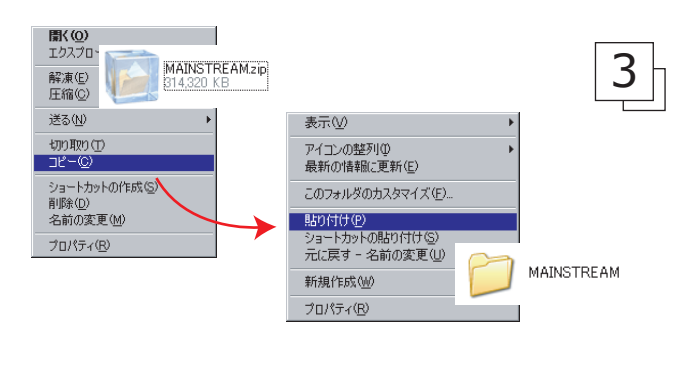

デスクトップ(こ解)凍(<u>D</u>)

ここに解凍(出) 出力先を指定して解凍(の)

テンポラリモードで解凍(工)

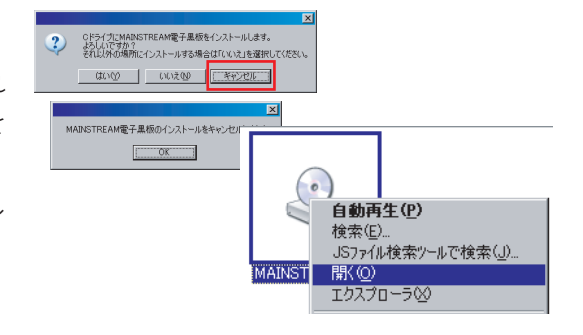

次の画面にある MAINSTREAM.zip または NEW\_STREAM.zipというファイルを右クリックして、 「コピー」を選択します。

手順1で作ったフォルダを選択し、右クリックして「**貼り付け**」を選択するとコピーが開始されます(コピーが終わるまで10分ほどかかります)。

] フォルダの中に移動した zip ファイルを右クリック して、「**解凍**」から「**ここに解凍**」を選択します。自 自動的にファイルが展開されます。

5

MAINSTREAM.zip

送る(N)

切り取り(T) コピー(C)

**開く(<u>O</u>)** エクスプローラ(公)

ファイルの展開が終了したら新しくできたフォルダを開き、 MAINSTREAM (NEW\_STREAM).vbs をダブルクリックすればソフ トを起動することができます。

4

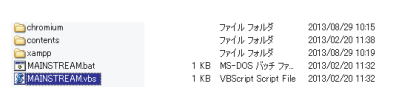

※完全に起動するまで、しばらく時間を要します。ソフトが立ち上がるまでに vbs ファイルを再度ダブルクリックするとエラーが起きますので、ご注意ください。

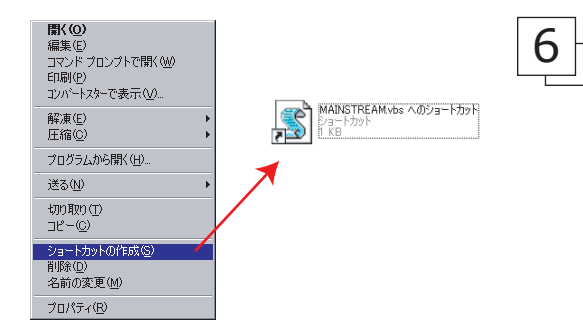

MAINSTREAM (NEW\_STREAM) .vbs を右クリックして「シ ョートカットの作成」を選択すると、新しく「ショー トカット」という名前のついたファイルができます。 これをデスクトップなどに移動させてください。次回 からはこれをダブルクリックすればソフトが起動する ようになります。

この方法でインストールができない場合、お手数おかけしますが 弊社までご連絡ください。 DVD-ROM から直接起動ができる製品をご用意させていただきます。 何卒よろしくお願い申し上げます。

## 株式会社 增進堂

〒 550-0013 大阪市西区新町 2 - 19 - 15 **TEL** (06)6532-1581 (代表) **FAX** (06)6532-1588 **ひつ** 0120-141354 (ホームページ) http://www.zoshindo.co.jp